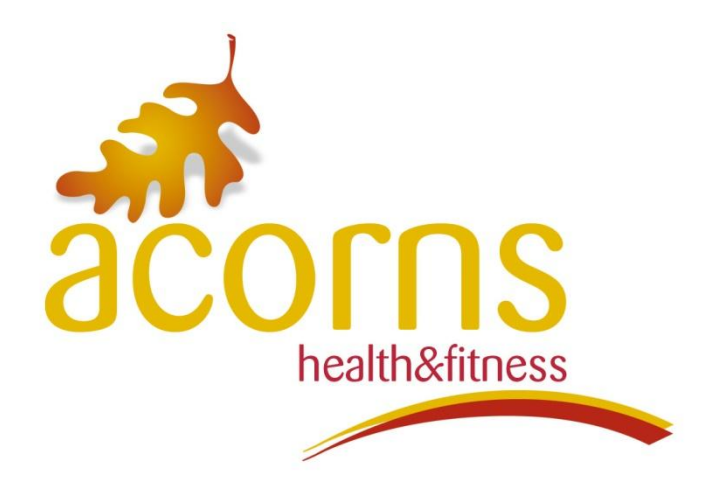

# **Class Booking System Registration Guide**

Before starting please make sure you have: - An active membership with us - Your membership number - Your e-mail address you gave when signing up

If you don't know these details please call us now on (01634) 682862 and we can provide the details over the phone and amend the e-mail address if necessary.

#### Step 1:

Visit our website – www.lordswood-leisure.co.uk and click on the button that says book a fitness class

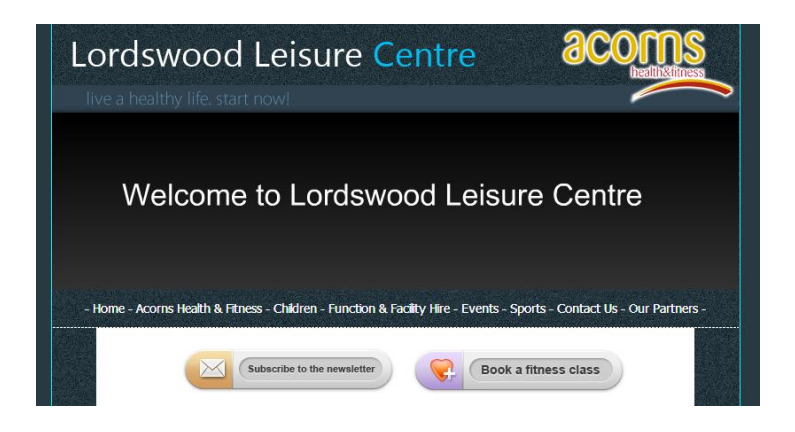

Step 2:

A new screen will open – this is the main page for registering/booking your classes.

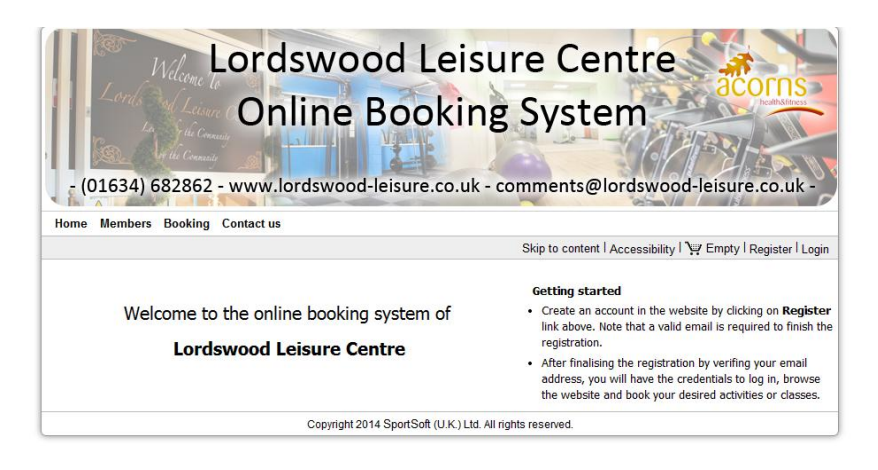

#### Step 3:

Hover or click on members and a box will appear – click on **Club member register** (fig. 1) and a new screen will appear requesting your details (fig.2) – please fill in the fields and click register.

#### Fig.1

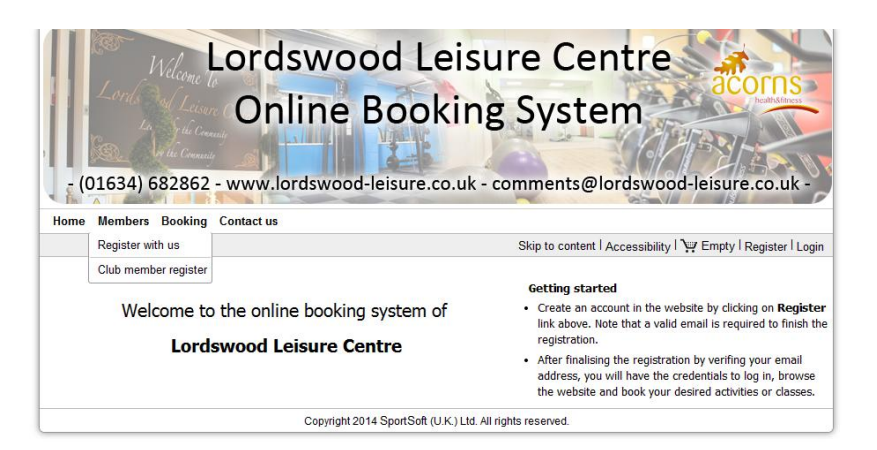

## Fig.2

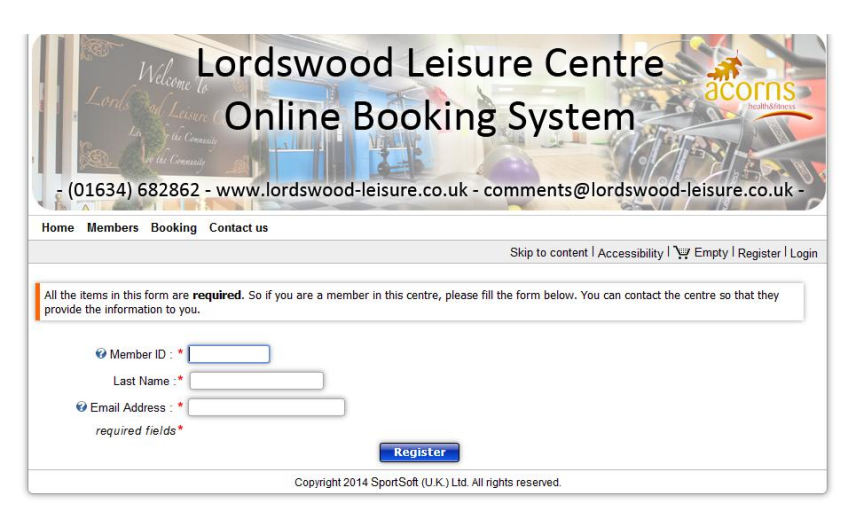

#### Step 4:

In the next screen please create yourself your own unique username and password and enter the verification code in the box and click register (fig.1) and after pressing a screen should appear notifying you of that you have registered and an e-mail has been sent to your account.

Fig. 1

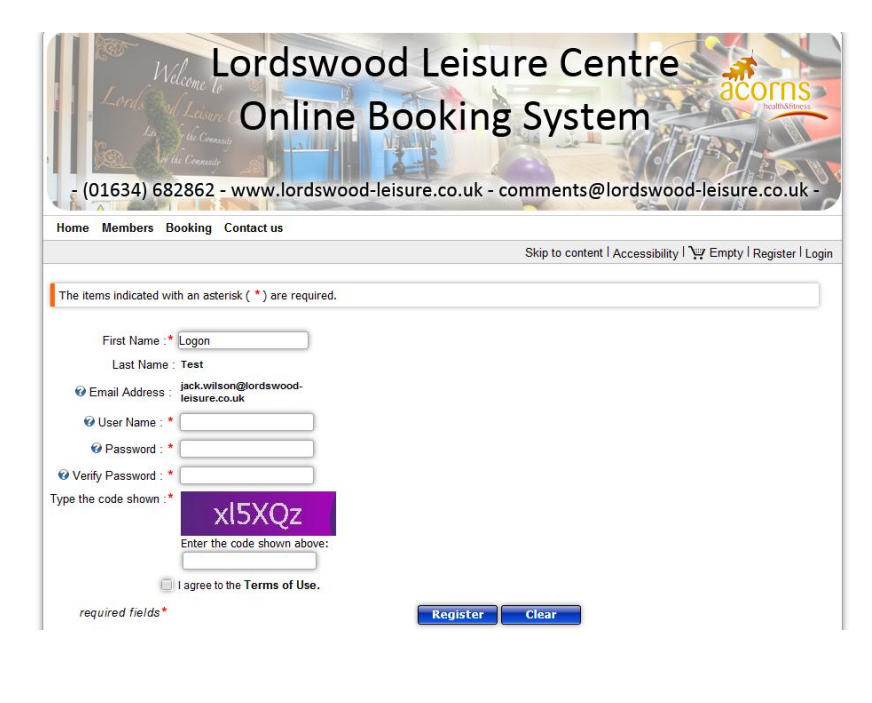

# Fig. 2

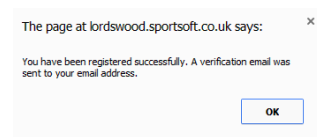

#### Step 5:

Please check your e-mail inbox for confirmation – please allow a few minutes for the e-mail to arrive, if you cannot find your e-mail please check your junk/spam folders (particularly in Hotmail accounts).

A unique link will be inside your e-mail, please click this link to take you to the next step, if the link is not working properly please copy and paste the text in the grey box into your browser.

| Hi Logon Test                                                                                                    |                                                  |
|----------------------------------------------------------------------------------------------------|--------------------------------------------------|
| You have been registered in the Lordswood Leisure website.                                                                                                    |                                                  |
| In order to activate your account we need to verify your details. After verification, you can log in to the syst<br>password.                                                                         | em using the following username and              |
| To verify and activate your account, please click on this link. <<<< Verification >>>                                                                                                    |                                                  |
| If the link above does not work properly, you can copy & paste the address below into your browser's addre<br>keyboard:                                                                               | ess bar and press the <u>enter</u> button on you |
| http://lordswood.sportsoft.co.uk/Members/Verification/tabid/90/id/16122/set/0/Default.aspx?<br>returnurl=http://lordswood.sportsoft.co.uk/Members/RegistrationDetails/tabid/123/id/16122/Default.aspx | *                                                |
| 4                                                                                                    | )                                                |
| Username : logontest                                                                                                    |                                                  |
| Password :                                                                                                    |                                                  |
| Website administrator<br>Lordswood Leisure                                                                                                    |                                                  |
| [No Reply]: Please do not reply to this email address. This email has been generated by a machine and it's not supp                                                                                   | posed to receive any emails.                     |

#### Step 6:

This next screen will ask you to confirm your details – please check and amend if necessary (fig. 1) After clicking submit a box will appear saying you have been successfully registered (fig. 2)

Fig. 1

| The items indicated with an asterisk ( $*$ ) are required. Please complet                                                                                              | e the form below to finish the registration. |
|----------------------------------------------------------------------------------------------------|----------------------------------------------|
| Title : Dr v<br>First Name :* Logon<br>Last Name :* Test<br>@ Email Address : * jack.witson@tordswood-leisur<br>Date of Birth : 25 December 2013 v<br>required fields* | e.co.uk                                      |
| Address    Line 1 :  Lordswood Leisure Centre    Line 2 :  North Dane Way    Line 3 :  Chatham    Line 4 :  Kent    Line 5 :                                           | Telephone    Home :  01634 682862    Work :  |

### Fig. 2

The page at https://lordswood.sportsoft.co.uk says: ×

You have been successfully registered in Lordswood online booking system. You can now login to the website.

OK

# **Common Problems**

# **E-Mail addresses**

Please make sure your e-mail is current and that it is spelt correct by confirming with reception

# No E-mail received

Please check your junk/spam box for the e-mail, due to including a link some e-mail providers categorize the e-mail as junk. Also some e-mails may take a while to arrive.

# I don't know my membership number and/or registered e-mail

Please contact reception on (01634) 682862 who will be able to provide these details for you after confirming a few details with you.

If you are having any other problems, please do not hesitate to contact us. See you at your next class soon!